## Instrukcja konfigurowania konta @uwb.edu.pl w aplikacji Outlook.

- 1. Jeżeli nie mamy aplikacji Outlook na swoim urządzeniu mobilnym, to pobieramy i instalujemy taką aplikację ze Sklepu Play. Po zainstalowaniu aplikacji otwieramy ją w celu dalszej konfiguracji.
- 2. Otwieramy aplikację Outlook a następnie przechodzimy do zakładki ustawienia i w tym miejscu wybieramy opcję " + DODAJ KONTO POCZTY".

| $\leftarrow$    | Ustawienia           |  |  |
|-----------------|----------------------|--|--|
| Ĵ               | Powiadomienia        |  |  |
| ?               | Pomoc i opinia       |  |  |
| Konta poczty    |                      |  |  |
|                 | Dask praca<br>IMAP   |  |  |
| +               | DODAJ KONTO POCZTY   |  |  |
| Konta magazynów |                      |  |  |
| +               | DODAJ KONTO MAGAZYNU |  |  |

3. Po kliknięciu w " + DODAJ KONTO POCZTY" pojawi się kolejne okno, gdzie wybieramy " dodaj konto email".

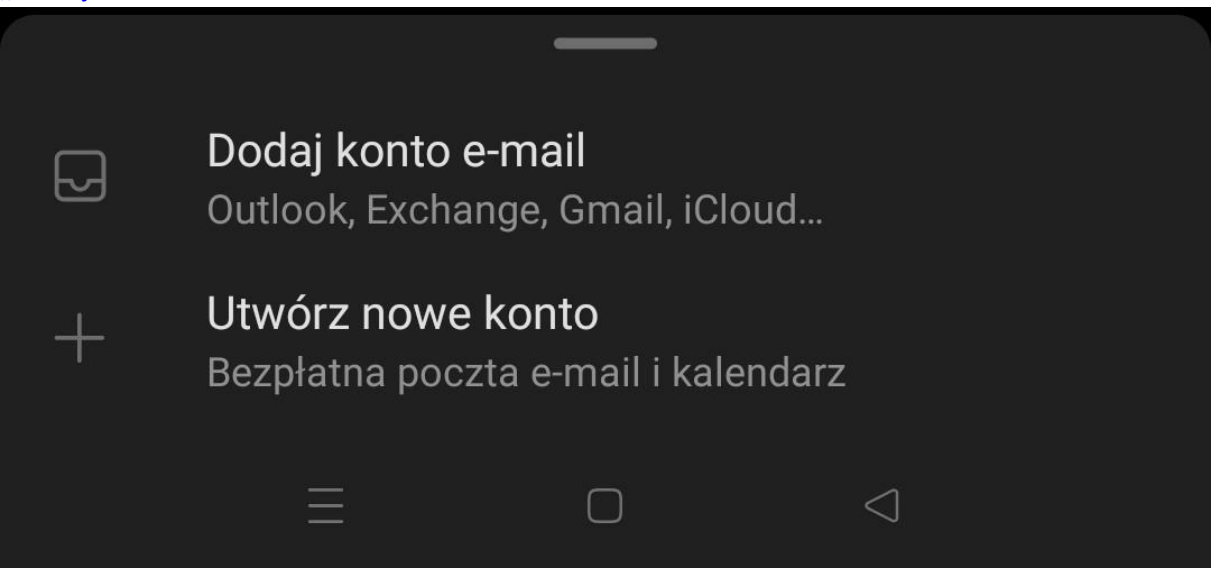

4. W tym miejscu pojawi się okienko z listą znalezionych kont email na naszym urządzeniu ale w tym miejscu wybieramy " POMIŃ TE KONTA".

| ×                          | Znaleziono konta                               | ?           |  |  |
|----------------------------|------------------------------------------------|-------------|--|--|
| 1                          | a.38h icifigាលែស្រីសារនៅckp.៧<br>Office 365    | <b>&gt;</b> |  |  |
| ()                         | dเ3ani ฟัยุ่ (adow)ก่มารอดปาวยไ<br>Office 365  | >           |  |  |
| ()                         | ടെന്ന്പെട്ട് പാല്പ്രമണന്ത്രപ്പാന<br>Office 365 | <b>&gt;</b> |  |  |
| Prywatność i postanowienia |                                                |             |  |  |
| KONTYNUUJ                  |                                                |             |  |  |
| ΡΟΜΙŃ ΤΕ ΚΟΝΤΑ             |                                                |             |  |  |
|                            |                                                |             |  |  |
|                            |                                                |             |  |  |

5. Teraz wpisujemy nasz adres email jaki posiadamy w domenie uwb.edu.pl dla przykładu <u>a.nowak@uwb.edu.pl</u> a następnie klikamy kontynuuj.

| $\leftarrow$               | Dodaj konto            | 00<br>0x ?    |  |  |
|----------------------------|------------------------|---------------|--|--|
| - Wprov<br>Twój            | wadź swój adres e-mail | ak@uwb.edu.pl |  |  |
| G DODAJ KONTO GOOGLE       |                        |               |  |  |
| PRYWATNOŚĆ I POSTANOWIENIA |                        |               |  |  |
| KONTYNUUJ                  |                        |               |  |  |
|                            |                        |               |  |  |

6. W kolejnym oknie wybieramy typ konta jaki chcemy skonfigurować w naszym przypadku najbezpieczniej jest wybrać typ konta IMAP! . Pozostałe opcję przeznaczone są dla bardziej zaawansowanych użytkowników poczty.

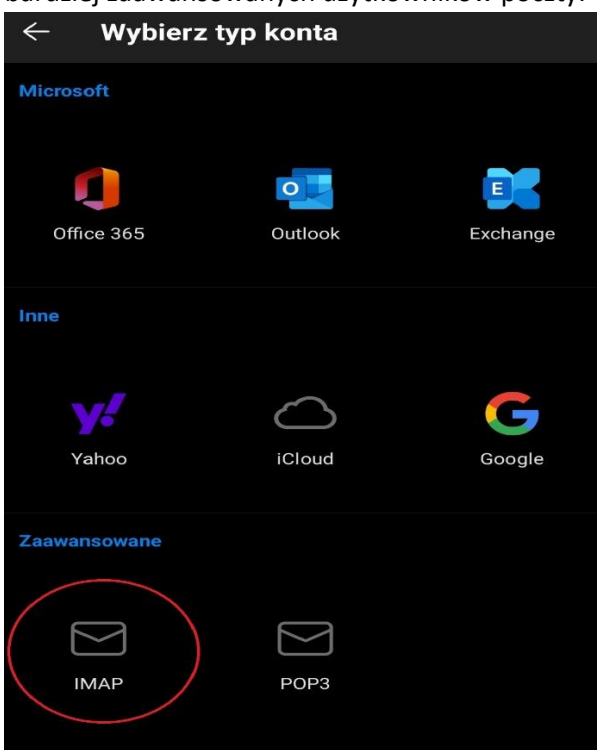

- 7. W ostatnim oknie musimy uzupełnić dane dotyczące serwera pocztowego i naszego konta
  - Adres email nasz wcześniej wprowadzony login np. <u>a.nowak@uwb.edu.pl</u> (uwaga te pole może być wyszarzone )
  - Nazwa wyświetlana uzupełniamy wedle uznania np. imię i nazwisko
  - Opis wedle uznania np. praca

Serwer poczty przychodzącej IMAP:

- Nazwa hosta IMAP wpisujemy: sun.uwb.edu.pl
- Port 993
- Typ zabezpieczeń SSL/TLS
- Nazwa użytkownika IMAP nasz login bez końcówki @uwb.edu.pl np. a.nowak.
  Proszę zwrócić na to uwagę w przeciwnym wypadku pojawią się dalsze problemy z konfiguracją i połączeniem z serwerem pocztowym
- Hasło IMAP hasło do naszego konta pocztowego.

Serwer poczty wychodzącej SMTP:

- Nazwa hosta SMTP wpisujemy: sun.uwb.edu.pl
- Port 465
- Typ zabezpieczeń SSL/TLS
- Nazwa użytkownika SMTP nasz login bez końcówki @uwb.edu.pl np. a.nowak .
  Proszę zwrócić na to uwagę w przeciwnym wypadku pojawią się dalsze problemy z konfiguracją i połączeniem z serwerem pocztowym
- Hasło SMTP hasło do naszego konta pocztowego.

Po prawidłowym wpisaniu danych, w prawym głównym rogu aplikacji znajduję się przycisk

zatwierdzający wpisaną konfigurację  $\mathbf{V}$ . Jeżeli w tym miejscu nie pojawi się żaden komunikat z błędem to konfiguracja konta została pomyślnie zakończona. Natomiast jeżeli są jakieś błędy proszę sprawdzić poprawność hasła, oraz inne uzupełnione dane.